# 臺南市公私立國中輔導系統 操作手冊

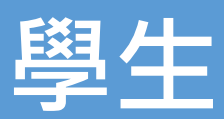

# 1. 首頁

# 1.1. 登入

■ 請選擇「openID」登入

| <b>教育局</b> | 國中學生輔導資料                   |   |  |
|------------|----------------------------|---|--|
| 管理者登入      | 户 公佈欄                      |   |  |
| 《是openID登入 | 搜尋公佈欄                      | ٩ |  |
| 🖳 公佈欄      | ♂ 2021-12-29 1101206公告更新訊息 |   |  |
| ▲ 檔案下載 >   | ⊘ 2021-12-06 1101206公告更新訊息 |   |  |
| ⊘ 相關網站     | ❷ 2021-10-12 1101012公告更新訊息 |   |  |
| ? 08A *    | ❷ 2021-09-27 1100927公告更新訊息 |   |  |
|            | ⊘ 2021-08-12 1100812緊急公告訊息 |   |  |

■ 輸入 openID 登入帳號密碼

| 「<br>の<br>の<br>の<br>部<br>多 | <b>シートレー (1997)</b><br><b>三日の</b><br>「「「「「「「」」」<br>「「」」<br>「」」<br>「」」<br>「」」<br>「」」 | 调资訊中心<br><b>记苏</b> |  |
|----------------------------|-------------------------------------------------------------------------------------|--------------------|--|
| <ul> <li>●直接軟</li> </ul>   | 俞入帳號 ○輸入年級班級座號(僅學生)<br>輸入帳號                                                         | 適用)<br>@tn.edu.tw  |  |
| <ul> <li>▲ 輸入密碼</li> </ul> |                                                                                     |                    |  |
|                            | 城下一步                                                                                |                    |  |
|                            | 註冊、登入、忘記密碼說明                                                                        |                    |  |
| 臺南市教                       | 政育局資訊中心: <b>(</b> 06)2130669   服務信                                                  | 箱                  |  |

#### 1.2. 公佈欄

- 查看系統公布之相關訊息
- 可依據條件搜尋關鍵字

| <b>心</b> 管理者登入    | <u></u> 公佈欄 Announcement   |   |
|-------------------|----------------------------|---|
| <b>心</b> openID登入 | 搜尋公佈欄                      | Q |
| 🖳 公佈欄             | ⊘ 2021-12-29 1101206公告更新訊息 |   |
| ▲ 檔案下載 ~          | ⊘ 2021-12-06 1101206公告更新訊息 |   |
| ∂ 相關網站            | ⊘ 2021-10-12 1101012公告更新訊息 |   |
|                   | ⊘ 2021-09-27 1100927公告更新訊息 |   |
| QαA V             | ❷ 2021-08-12 1100812緊急公告訊息 |   |

- 1.3. 檔案下載
- 依據選項分為相關表件、相關法規、研習手冊
- 點選後可下載檔案

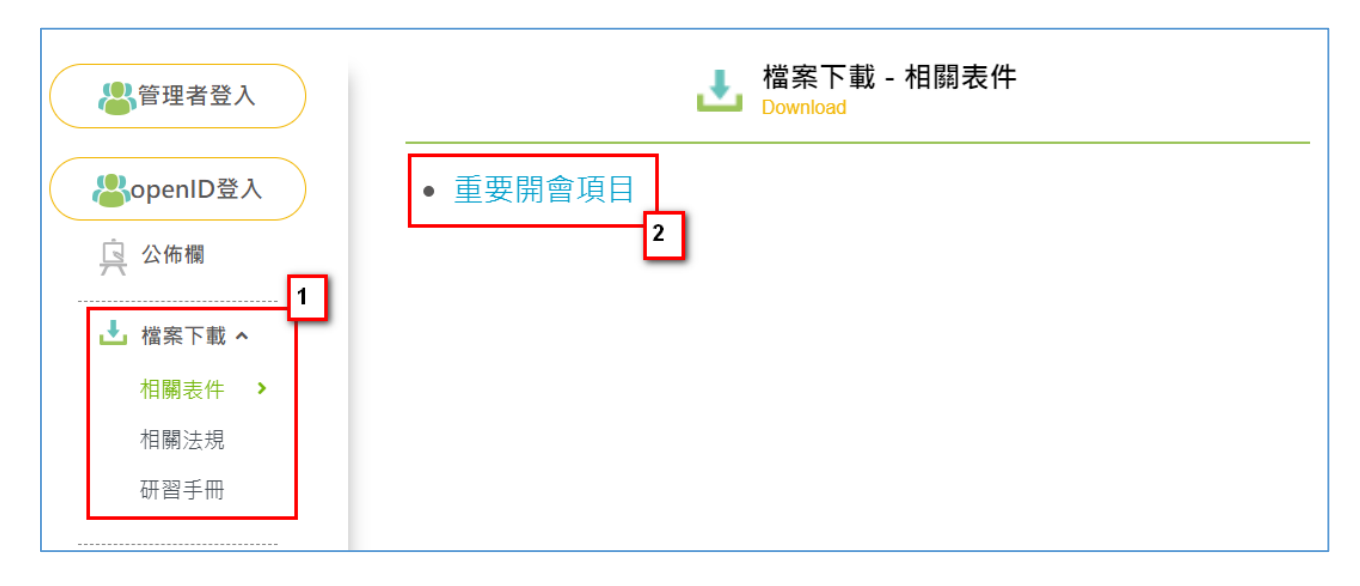

#### 1.4. 檔案下載

■ 將會提供各其他網站連結位置

| 管理者登入     | ∂ 相關網站 |
|-----------|--------|
| PopenID登入 | ● 首頁網址 |
| 🖳 公佈欄     |        |
| 止 檔案下載 ∨  |        |
| 🔗 相關網站    |        |
| ⑦ Q&A ~   |        |

# 1.5. Q&A

# ■ 依據使用者分類,提供各使用者基本的系統相關說明

| 管理者登入                                                                                                    | Q&A                               |   |
|----------------------------------------------------------------------------------------------------|-----------------------------------|---|
|                                                                                                    | 搜尋問題                              | Q |
| Contraction Contraction Contr | ♀ 如何登入<br>管理者請點選「管理者」登入           | ~ |
| 业 檔案下載 ∨                                                                                                    | 其餘老師、學生請使用「openid」登人本系統<br>       | ^ |
| ⑦ 相關網站                                                                                                    | → → → → → → → → → → → → → → → → → | ^ |
| 學生                                                                                                    | 教師管理                              | ^ |
| 學校管理者<br>輔導教師                                                                                                    |                                   | ^ |
| 導師                                                                                                    |                                   |   |

- 2. 填寫資料
- 2.1. 填寫說明
- 登入後請依照學校設定之填寫時間填寫資料
- \*代表必填項目<sup>,</sup>填寫完畢後該項目將呈現

| 填寫說明                            |   |
|---------------------------------|---|
| 填寫期間                            |   |
| 111/07/01 0800 ~ 111/08/31 0834 |   |
| 說明                              |   |
|                                 | 4 |
| 關閉                              |   |
| (這窗墨住解析度1920*1020)              |   |

#### 2.2. 基本資料

※ 基本資料不可修改,若有錯誤請向老師回報,由學校至「學籍系統」上修正

| (2) 基本 | 資料            |                 |
|--------|---------------|-----------------|
|        | 姓名            | 監護人1            |
|        | 王 88 9年       | 磁收毒託1           |
|        | 110           | ₩₩₩□ ₩□ =0-0 ⊥  |
|        | 性別            | 監護人2            |
|        | 今身分證號         | 聯絡電話2           |
|        |               |                 |
|        | 出生地<br>臺灣省臺南市 | 國小畢業學校<br>臺南市長安 |
|        | 生日            | 身心障礙            |
|        | 民國 098 年 月 日  | 無               |
|        | 以上基本資料如       | 1果有問題,請跟老師報告    |

# 2.3. 家庭狀況

## ■ 同住家長

|        | 庭狀況 🥝  |    |    |      |                |    |
|--------|--------|----|----|------|----------------|----|
| 同住家長 兄 | 弟姊妹 家庭 | 狀況 |    |      |                |    |
| + 新增   |        |    |    |      |                |    |
| 稱謂     | 姓名     | 職業 | 電話 | 教育程度 | 族別/外籍/身心障礙/原住民 | 刪除 |
|        |        |    |    | 存    | 檔   下一步        |    |

#### ■ 兄弟姊妹

| 同住家長 | 兄弟姊妹 | 家庭狀況 |          |          |     |    |    |
|------|------|------|----------|----------|-----|----|----|
| + 新増 |      |      |          |          |     |    |    |
| 稱謂   |      | 姓名   | 就讀學校(畢業) |          | 出生年 | 備註 | 刪除 |
|      |      |      |          | 存檔   下一步 |     |    |    |

#### ■ 家庭狀況

| 同住家長 兄弟姊妹 家庭狀況                                                                             |           |
|--------------------------------------------------------------------------------------------|-----------|
| 隔代教養*                                                                                      |           |
| <ul> <li>○ 由 □ 祖父母 □ 外祖父母 照顧</li> <li>○ 平時由 □ 祖父母 □ 外祖父母,周末假日由父母照顧</li> <li>○ 否</li> </ul> | 0         |
| 家長關係*                                                                                      | 居住環境*     |
| 請選擇 ~                                                                                      | 清選擇       |
| 家庭氣氛*                                                                                      | 經濟狀況*     |
| 請選擇                                                                                        | 請選擇 >     |
| 家長管教方式*                                                                                    | 領有低收入戶證明* |
| 家長一 請選擇 ~ 家長二 請選擇 ~                                                                        | 清選擇       |
| 本人住宿 <b>*</b><br><sub>請選擇</sub> ~                                                          |           |
| 存檔                                                                                         | 下一步       |

## 2.4. 學習狀況

| 學習狀況 ⊘                                                                                                    | ^                                                                                                    |
|----------------------------------------------------------------------------------------------------|----------------------------------------------------------------------------------------------------|
| <ul> <li>最喜歡的科目*(至多選三項)</li> <li>□ 國文 □ 英語 □ 數學 □ 生物 □ 理化</li> <li>□ 歷史 □ 地理 □ 公民 □ 健康教育 □ 體育</li> <li>□ 音樂 □ 美術 □ 表演藝術 □ 童軍 □ 家政</li> <li>□ 輔導 □ 生活科技 □ 資訊科技</li> <li>□ 其他</li> </ul> | 休閒興趣*(至多選三項)<br>□ 電視電影 □ 閱讀 □ 游泳 □ 露營<br>□ 旅遊郊遊 □ 運動 □ 釣魚 □ 國術 □ 樂器<br>□ 唱歌 □ 音樂欣賞 □ 舞蹈 □ 繪畫 □ 集郵<br>□ 編織 □ 下棋 □ 養小動物 □ 園藝 □ 上網<br>□ 逛街 □ 其他 |
| 最困惑的科目*(至多選三項)<br>□ 國文 □ 英語 □ 數學 □ 生物 □ 理化<br>□ 歴史 □ 地理 □ 公民 □ 健康教育 □ 體育<br>□ 音樂 □ 美術 □ 表演藝術 □ 童軍 □ 家政<br>□ 輔導 □ 生活科技 □ 資訊科技                                                           | 語言能力*(至多選三項)<br>□ 國語 □ 閩南語 □ 客家語<br>□ 原住民語 □ 英語<br>□ 其他                                                                                      |
| □ 其他<br>特殊才藝*(至多選三項)<br>□ 球類 □ 田徑 □ 游泳 □ 國術 □ 美術<br>□ 樂器演奏 □ 唱歌 □ 工藝 □ 家事                                                                                                    | 参加校內社團<br>上學期 下學期                                                                                                    |
| □ 演說 □ 寫作 □ 舞蹈 □ 戲劇 □ 書法<br>□ 領導 □ 電腦 □ 其他<br>┲燭 ►                                                                                                    | 上學期 下學期                                                                                                    |

## 2.5. 學習狀況

## ※ 七年級入學時填寫

| 自傳 🧧                                  |                |
|---------------------------------------|----------------|
| 家中最了解我的是*                             | 因為*            |
|                                       |                |
| 我在家中最怕的人是★                            | 因為*            |
| 我覺得我家的優點是★                            |                |
| 我覺得我家的缺點是★                            |                |
|                                       | 他是怎樣的人?(請加描述)* |
|                                       | 他是怎樣的人?(請加描述)* |
| 小學老師或同學心目中的我★                         |                |
|                                       |                |
|                                       |                |
|                                       | 因為*            |
| ************************************* | 因為*            |
|                                       | 因為*            |
|                                       | 因為*            |
|                                       |                |
|                                       | 存檔 下一步         |

# 2.6. 學習狀況

| [] 自我認識 ⊘                   |          | ^ |
|-----------------------------|----------|---|
| 我的個性* <sub>(如:溫和、急躁)</sub>  |          |   |
| ↓                           |          |   |
| <br>我需要改進的地方 <mark>*</mark> |          |   |
|                             |          |   |
|                             | 存檔   下一步 |   |

# 2.7. 我的心聲

| ● 我的心聲 ●                   |             |  |  |  |  |  |  |  |
|----------------------------|-------------|--|--|--|--|--|--|--|
| 我目前遇到最大的困難是                |             |  |  |  |  |  |  |  |
| 課業 <b>*</b><br>情感 <b>*</b> | 經濟 <b>*</b> |  |  |  |  |  |  |  |
| 家庭 <b>*</b>                |             |  |  |  |  |  |  |  |
| 存檔 完成                      |             |  |  |  |  |  |  |  |

### 2.8. 畢業後計畫

## ※ 九年級時填寫

| ♀ 畢業後計畫 ❷                             |             |            |                        |        | ^ |
|---------------------------------------|-------------|------------|------------------------|--------|---|
| 升學意願(不升學者免填)<br>□ 高中 □ 高職(含綜高、實       | 用技能學程) 🗹 五ा | 孠  ☑ 夜(補校) | ✓ 建教班 □ 軍 <sup>2</sup> | 交 □ 其他 | _ |
| 就業意願(升學者免填)<br>✔ 自行就業  ✔ 需要輔導就業  □ 其他 |             |            |                        |        |   |
| 將來職業意願*<br><sup>時業選集</sup>            |             |            |                        |        |   |
| ·暇未性與<br>1. 0                         | 2.          |            | 3.                     |        |   |
| 就業地區<br>10                            | 2           |            | ə [                    |        |   |
| <b>↓</b> . □                          | 2.          |            | ] 5. [                 |        |   |
| 存[編] 完成                               |             |            |                        |        |   |